## WordPressログインURL:https://www.tuis-ac.jp/wp-admin/

|    | カテゴリ                | タイトル                     | 内容                          | ファイル名     | "你们,我们就是你们的你们,我们就是你们的你们,你们就是你们的你们,你们就不是你们的你们。"<br>"你们,你们们我们们我们们,你们们我们们我们们我们们我们们我们们我们们我们们我们们我们们我们们我们们我们们我 |
|----|---------------------|--------------------------|-----------------------------|-----------|----------------------------------------------------------------------------------------------------|
| 1  | WPで編集_NEWS(投稿ページ)   | 新規投稿の仕方                  | Step1 新規投稿→「タイトル」「本文」を入力    | news_1    |                                                                                                    |
| 2  |                     |                          | Step2 「アイキャッチ画像」の設定方法       | news_2    | 本文ではなく、「アイキャッチ画像」から設定すること。載せたい画像がない場合はスキップ。                                                              |
| 3  |                     |                          | Step3「カテゴリー」設定/「ディスカッション」設定 | news_3    |                                                                                                    |
| 4  |                     |                          | Step4「公開」                   | news_4    |                                                                                                    |
| 5  |                     | 予約投稿の仕方                  |                             | news_5    |                                                                                                    |
| 6  |                     | 投稿記事の編集                  |                             | news_6    |                                                                                                    |
| 7  |                     | 投稿記事の削除                  |                             | news_7    | 動画リンクをを入れる場合は、「アイキャッチ画像」は設定しないでください。<br>投稿画面に「アイキャッチ画像」と「動画のプレビュー」画像が両方出てきてしまいます。                        |
| 8  |                     | 本文に動画リンクを挿入する            |                             | news_8    |                                                                                                    |
| 9  | Elementorで編集(固定ページ) | 文字の訂正                    |                             | text_1    |                                                                                                    |
| 10 |                     | 「会則」PDFの更新<br>(ABOUTページ) | 会則のPDFデータを作成し「メディア」にアップロード  | kaisoku_1 |                                                                                                    |
| 11 |                     |                          | PDFのURLをコピーする               | kaisoku_2 |                                                                                                    |
| 12 |                     |                          | 固定ページのABOUTをelementorで編集    | kaisoku_3 |                                                                                                    |
|    |                     |                          |                             |           |                                                                                                    |
|    |                     |                          |                             |           |                                                                                                    |
|    |                     |                          |                             |           |                                                                                                    |
|    |                     |                          |                             |           |                                                                                                    |
|    |                     |                          |                             |           |                                                                                                    |
|    |                     |                          |                             |           |                                                                                                    |
|    |                     |                          |                             |           |                                                                                                    |
|    |                     |                          |                             |           |                                                                                                    |
|    |                     |                          |                             |           |                                                                                                    |
|    |                     |                          |                             |           |                                                                                                    |